## Nella mail che arriverà da Helios Voting, fai clic sul link per votare

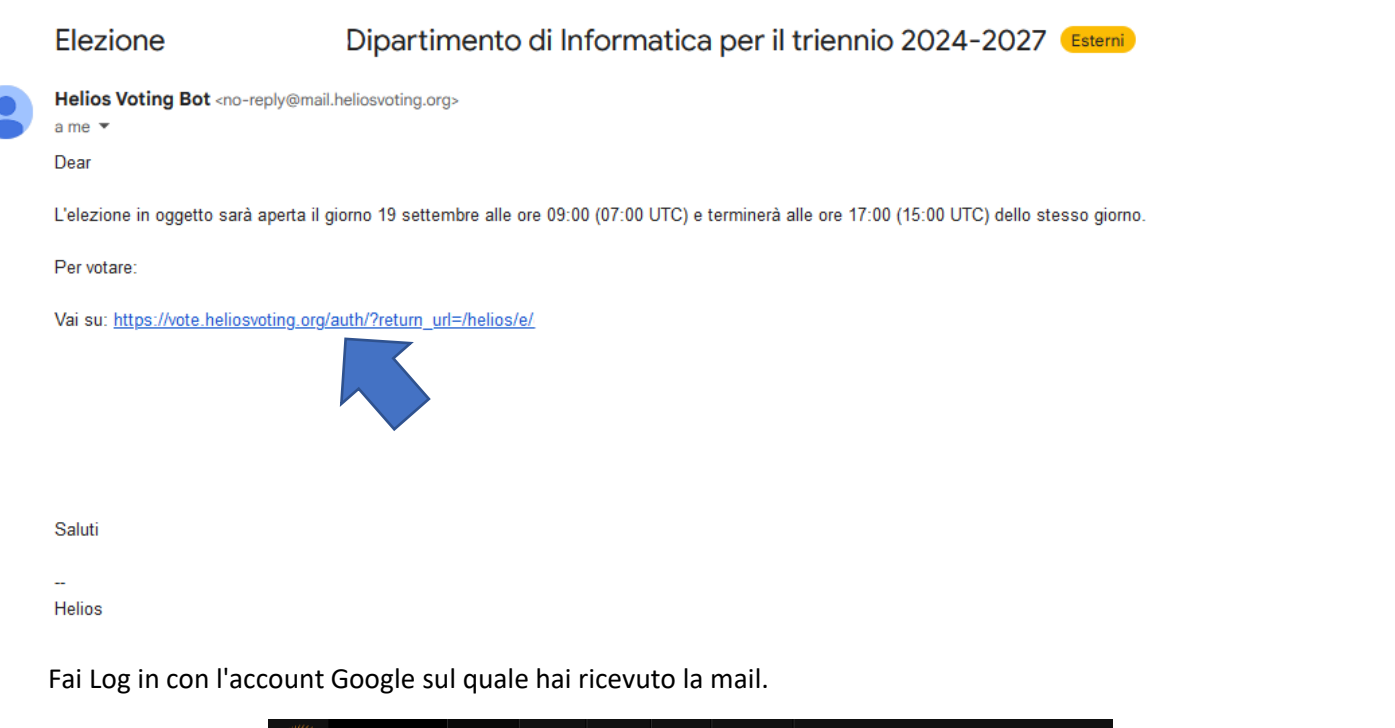

|                                           | google                                                                                                    |
|-------------------------------------------|----------------------------------------------------------------------------------------------------|
| chermata della privacy di Google fai clic | su "Continua"                                                                                                    |
|                                           |                                                                                                    |
| G Accedi con Google                       |                                                                                                    |
|                                           |                                                                                                    |
|                                           |                                                                                                    |
| Accedi a<br>heliosvoting.org              | Se continui, Google condividerà il tuo nome, il tuo indirizzo<br>email, la tua preferenza della lingua e l'immagine del tuo<br>profilo con heliosvoting.org. Leggi le <b>norme sulla privacy</b> e<br>i Termini di servizio di heliosvoting.org.                                                                       |
| Accedi a<br>heliosvoting.org              | Se continui, Google condividerà il tuo nome, il tuo indirizzo<br>email, la tua preferenza della lingua e l'immagine del tuo<br>profilo con heliosvoting.org. Leggi le norme sulla privacy e<br>i Termini di servizio di heliosvoting.org.<br>Puoi gestire la funzionalità Accedi con Google nel tuo<br>Account Google. |

Una volta entrati nella piattaforma, comparirà una pagina dove sono riportate brevi istruzioni sul procedimento di voto – Fai clic su "Start"

| Helios Voting Booth                                                          |  |  |  |  |
|------------------------------------------------------------------------------|--|--|--|--|
| Prova Helios Voting 2024                                                     |  |  |  |  |
| To vote, follow these steps:                                                 |  |  |  |  |
| 1. Select your preferred options.                                            |  |  |  |  |
| 2. <b>Review</b> your choices, which are then encrypted.                     |  |  |  |  |
| 3. Submit your encrypted ballot and authenticate to verify your eligibility. |  |  |  |  |
| You can <u>email for help</u> .                                              |  |  |  |  |
| Election Fingerprint: RBYiMW/dTqAhydtXXuD52IYtJ92nnWuYEx1BSHdr9mQ            |  |  |  |  |

Seleziona il candidato e poi fai clic su "Proceed"

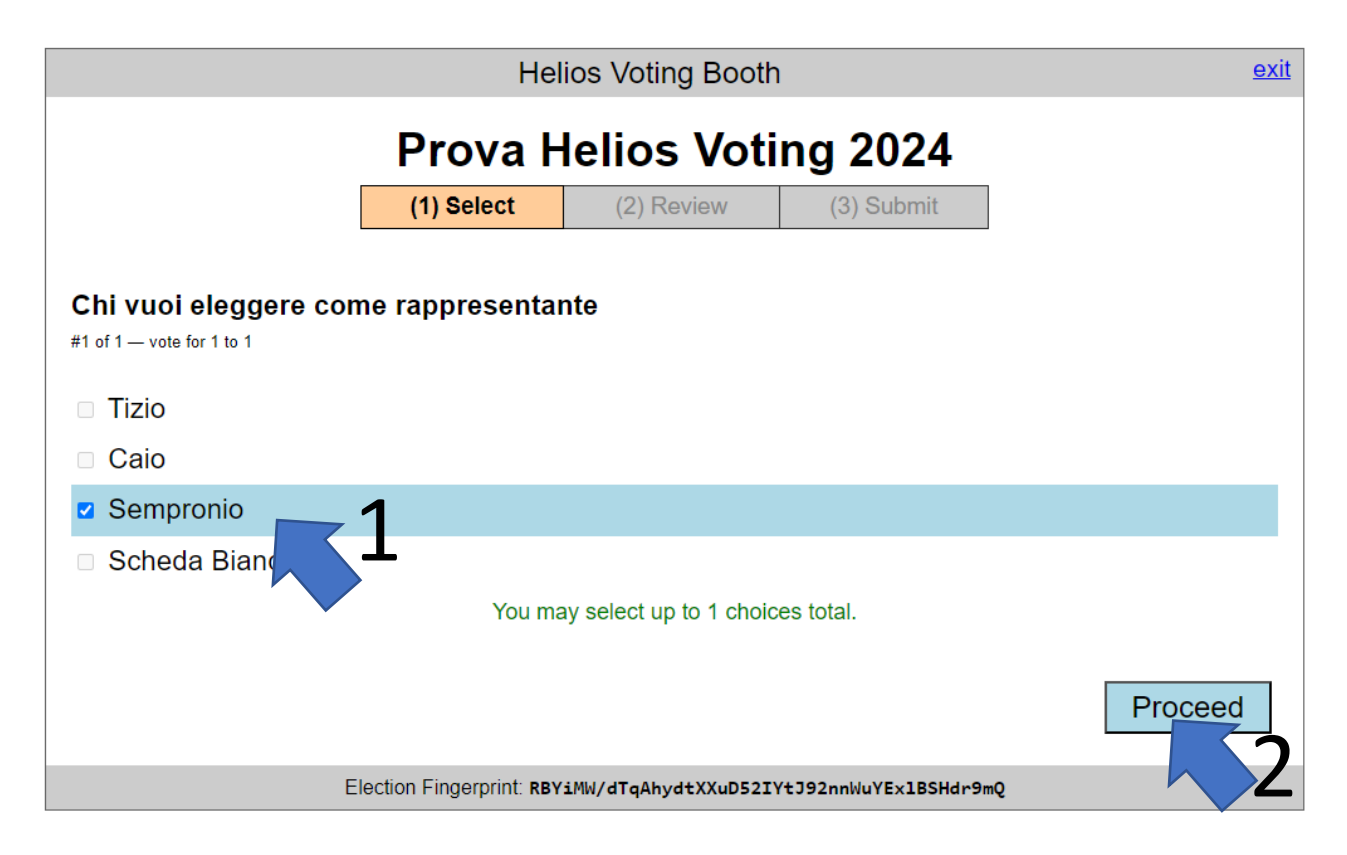

Nella schermata successiva controlla la tua scelta fai clic su "Proceed to Login"

| Helios Voting Booth                                                 |                       |            |            | <u>exit</u> |  |  |
|---------------------------------------------------------------------|-----------------------|------------|------------|-------------|--|--|
| Prova Helios Voting 2024                                            |                       |            |            |             |  |  |
|                                                                     | (1) Select            | (2) Review | (3) Submit |             |  |  |
| Review your Ballot                                                  |                       |            |            |             |  |  |
| Question #1: Chi vuoi eleggere                                      | e come rappresentante | >1         |            |             |  |  |
| Your ballot tracker is LOSDT1v2uiv11v2pnCbCPGmS5Z5vKQir/con98z00qw. |                       |            |            |             |  |  |
| Proceed to Login Spoil & Audit [optional]                           | 2                     |            |            |             |  |  |
|                                                                     |                       |            |            |             |  |  |
| Election Fingerprint: RBYiMW/dTqAhydtXXuD52IYtJ92nnWuYEx1BSHdr9mQ   |                       |            |            |             |  |  |

Per registrare il voto e quindi affinché il voto sia valido fai clic su "CAST this ballot"

## Don't go yet! Your ballot has not yet been cast.

Your ballot tracker is: L0SDT1vzuiVTiv2pnCbCPGmS5Z5vKQir/con98zOOqw

You are logged in as 🔧

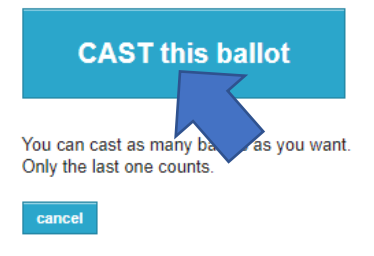

If you cancel now, your ballot will NOT be recorded. You can start the voting process over again, of course. Una volta votato apparirà a video la conferma che il voto è stato inserito nell'urna

## Prova Helios Voting 2024 — Vote Successfully Cast!

Your ballot tracker is:

## L0SDT1vzuiVTiv2pnCbCPGmS5Z5vKQir/con98zOOqw

This ballot tracker mathematically ensures that your ballot is counted. You can check all ballot trackers by viewing the voter list, where your ballot tracker should appear within a few minutes.

For your safety, we have logged you out.

[ return to election info ]

Se tutto è andato a buon fine riceverai una mail dal sistema Helios Voting.

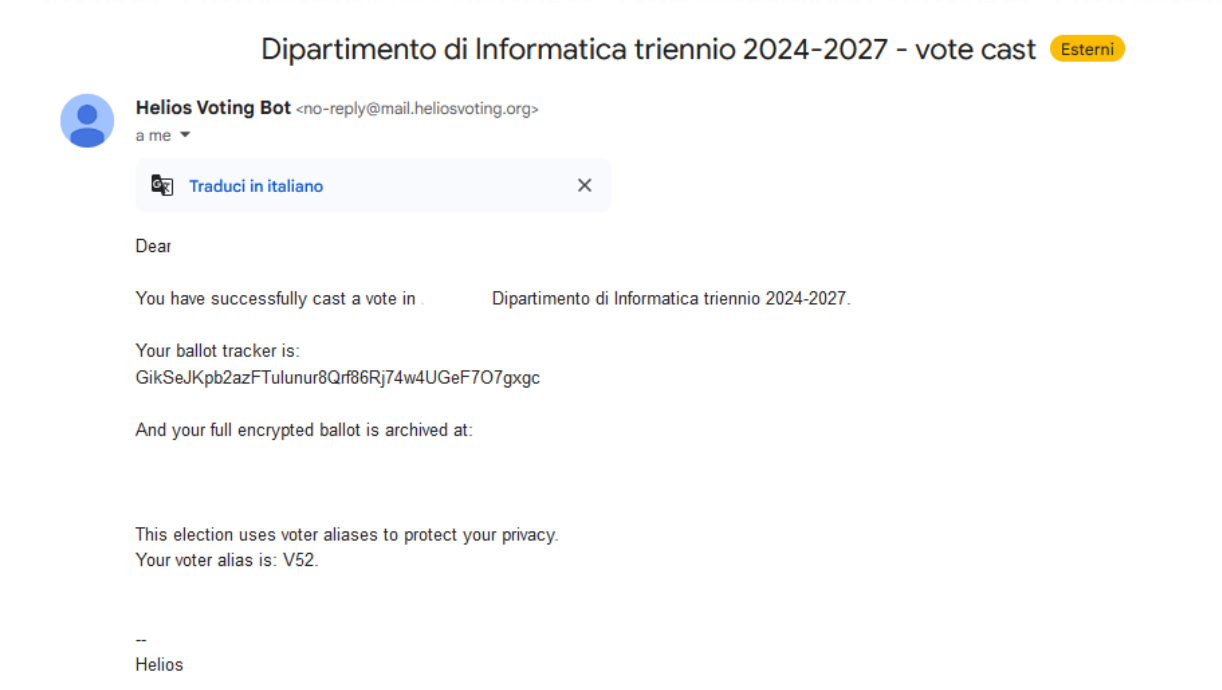